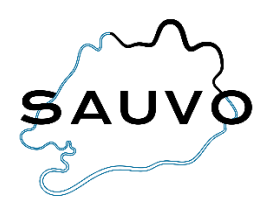

## Ilmoittautuminen esiopetukseen

- Kirjaudu Wilman selainversioon omilla tunnuksillasi (esiopetukseen ilmoittautuminen ei onnistu sovelluksessa). Jos sinulla ei vielä ole Wilma-tunnuksia, katso ohje *Wilma-tunnusten luominen*.
- Valitse oikeasta yläkulmasta sen lapsen Wilma-näkymä, jolle haluat ilmoittautumisen esiopetukseen tehdä.
- Klikkaa ylävalikosta *Hakemukset ja päätökset*.
- Klikkaa avautuvan näkymän oikeasta yläkulmasta Tee uusi hakemus.

| Wilma | Viestit    | Kokeet Merkinnät Tuki Lomakkeet Haken |              | Hakemukset | nukset ja päätökset Tulosteet |             | Kyselyt ••• |          |     |        |                | U Te  | rhi Testilä<br>iväkoti Hakkiskoto | ~        |                 |        |
|-------|------------|---------------------------------------|--------------|------------|-------------------------------|-------------|-------------|----------|-----|--------|----------------|-------|-----------------------------------|----------|-----------------|--------|
|       |            |                                       |              |            |                               |             |             |          |     |        |                |       |                                   |          |                 |        |
|       | A          | In an all and                         |              |            | Destalizat                    |             |             |          |     |        |                |       |                                   |          | Tee uusi hakemi |        |
|       | Avoimet na | kemukset                              | каккі пакети | ikset      | Paaloksel                     |             |             |          |     |        |                |       |                                   |          |                 | $\sim$ |
| Lap   | si 🌣       | Hakem                                 | us ¢         |            | Hakemuspv                     | rm ≎ Julkir | ien ¢       | Päätös 🗘 | Pää | töspvi | m 🌣 🔹 Alkamisp | ovm ≎ |                                   | Päättymi | spvm ≎          |        |
| Kai   | ikki       | Kaikki                                |              |            | Kaikki                        | Kaik        | ki          | Kaikki   | Ka  | ikki   | Kaikki         |       |                                   | Kaikki   |                 |        |

- Valitse Ilmoittautuminen esiopetukseen.
- Täytä avautuvaan näkymään tarvittavat tiedot ja klikkaa Tallenna tiedot.
- Jos lapsesi tarvitsee esiopetuksen (4 tuntia päivässä) lisäksi täydentävää varhaiskasvatusta, tee lisäksi Wilmassa *Hakemus täydentävään varhaiskasvatukseen*.

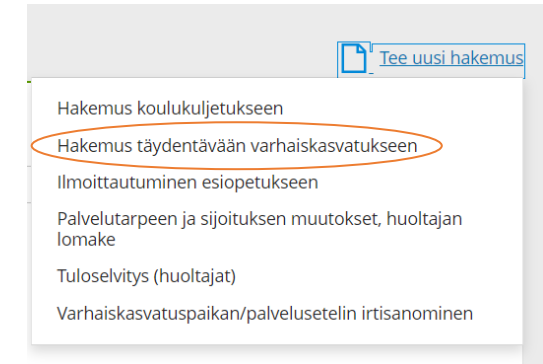